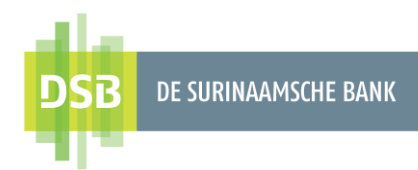

# Handleiding Zakelijk Internet Banking

# Groepsbetaling verrichten

Versie 1.0 Datum 8 september 2023

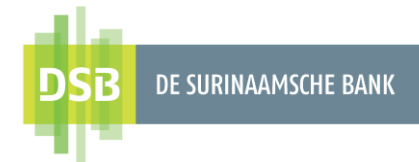

# Inhoudsopgave

| 1. | Begunstigden aanmaken                           | 3  |
|----|-------------------------------------------------|----|
| 1  | 1.1 Eén voor één een begunstigde aanmaken       | 3  |
| 1  | 1.2 Alle begunstigden middels een file uploaden | 6  |
| 2. | Groep begunstigden aanmaken                     | 7  |
| 3. | Groepsbetaling verrichten                       | 9  |
| 4. | Groepsbetaling autoriseren                      | 10 |

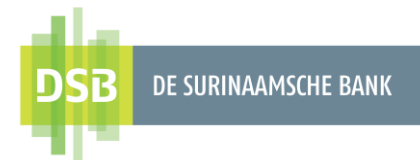

# 1. Begunstigden aanmaken

Bij groepsbetalingen kan er in één keer overgemaakt worden naar DSB rekeninghouders en/of rekeninghouders van een bank in Suriname (intrabancaire en binnenlandse overboekingen). Alvorens een groepsbetaling verricht kan worden, zal de initiator eerst (eenmalig) de groep moeten aanmaken en dit kan op 2 manieren:

- 1. Eén voor één een begunstigde aanmaken: de initiator maakt één voor één een begunstigde aan in Internet Banking
- 2. Alle begunstigden middels een file uploaden: de initiator voegt de begunstigden toe aan een excel file en uploadt deze file in Internet Banking om de begunstigden op te slaan.

### 1.1 Eén voor één een begunstigde aanmaken

Volg onderstaande stappen om een begunstigde aan te maken in Internet Banking:

1. Klik op + of Nieuwe begunstigde aanmaken.

| DSi | B DE SURINAAMSCHE BANK        | Monday 21 August, 11:21   |            |
|-----|-------------------------------|---------------------------|------------|
| - 1 |                               |                           | ⊕ <b>1</b> |
|     | Mijn overzicht                | Begunstigden beheren      |            |
|     | Begunstigden                  |                           |            |
| ⇐⇒  | Betalingen &<br>Overboekingen | Zoek naar een begunstigde | Q          |
|     | Rekeningen &<br>Beleggingen   | AG Uitzendkracht          |            |
|     | Mijn Profiel                  | AT Uitzendkracht          |            |
|     |                               | ZK                        |            |

|                 | 2 Bijnaam | 3 |
|-----------------|-----------|---|
| Zichtbaarheid 4 |           |   |
| Prive           |           | ~ |
|                 |           |   |
|                 |           |   |
| ningen          |           |   |

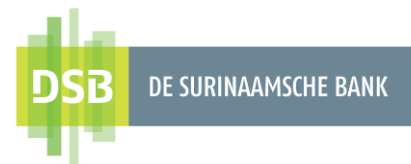

- 2. Voer de volledige naam van de begunstigde in.
- 3. U kunt de begunstigde een bijnaam of een omschrijving geven.
- 4. Vervolgens kunt u de zichtbaarheid plaatsen op prive of openbaar.
  - **Prive**: de begunstigden zijn alleen zichtbaar voor u.
  - **Openbaar**: de begunstigden zijn ook zichtbaar voor de andere gebruikers. Deze kunnen zij ook gebruiken bij het verrichten van overboekingen.
- 5. Kies voor Rekening of IBAN toevoegen.
- 6. Voer het rekeningnummer van de begunstigde in en klik op Doorgaan.

|                              | Rekening of IBAN toevoegen<br>Voeg wat details toe en laat ons het harde werk doen. |     |
|------------------------------|-------------------------------------------------------------------------------------|-----|
| What's your beneficiary Iban | or Account?_NL                                                                      | - 1 |
| 6<br>IBAN OR ACCOUNT         |                                                                                     |     |
|                              |                                                                                     |     |

#### Intrabancaire begunstigde

6. Nadat u het rekeningnummer van de begunstigde hebt ingevoerd, wordt er een verificatie gedaan in het systeem. Indien het rekeningnummer volledig en correct is ingevoerd, worden de initialen van de begunstigde getoond op het scherm. Indien dit correct is, dan klikt u op **Ja**.

| Monda <sup>.</sup>   | 21 August, 11:35                                                                                                    |
|----------------------|----------------------------------------------------------------------------------------------------|
| Reke                 | ing of IBAN toevoegen                                                                                                    |
| Wi<br>L*<br>DS<br>Re | have identified that this account belong to:_NL<br>************ S***** M***** M****<br>3 BANK ALSO KNOWN AS DE SURINAAMSCHE BANK N.V. PARAMARIBO SR<br>ening begunstigde opslaan? |
| ï                    | Nee Ja                                                                                                    |

- 7. Indien alles correct is, klikt u op Verzenden.
- 8. Klik op **Bevestigen** om de begunstigde te bevestigen of het **terug icoontje** om de begunstigde te annuleren en terug te gaan naar het vorige scherm.

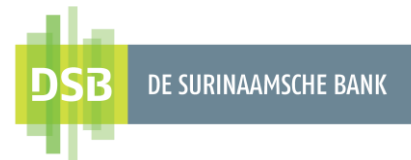

#### Binnenlandse begunstigde

- 6. Bij **Bank naam** voert u de naam van de bank in.7. Indien alles correct is, klikt u op **Verzenden.**
- 8. Klik op **Bevestigen** om de begunstigde te bevestigen of het **terug icoontje** com de begunstigde te annuleren en terug te gaan naar het vorige scherm.

| all a                             | Monday 21 August, 11.41      |                            |      |
|-----------------------------------|------------------------------|----------------------------|------|
| DSB de surinaamsche Bank          |                              |                            |      |
| ala                               |                              |                            |      |
| Mijn overzicht Begunstigden       |                              |                            |      |
| Detelingen 9                      |                              |                            |      |
| ↔ Overboekingen                   |                              |                            |      |
| Rekeningen &<br>Beleggingen       | Volledige naam               | Bijnaam                    |      |
| Mijn Profiel                      | Zichtbaarheid<br>Prive       |                            | ~    |
|                                   | Rekeningen                   |                            |      |
|                                   | Rekeningnummer<br>12345      | Bank naam<br>FINABANK N.V. | × 11 |
| File upload excel template        | Bank land                    |                            |      |
| Omzettingsformulier               | SURINAME                     |                            |      |
| Handleiding Digitale I-<br>Signer |                              |                            |      |
| Veelgestelde vragen<br>(FAQ)      | + Rekening of IBAN toevoegen |                            |      |
| Algemene Voorwaarden              |                              |                            |      |
| Privacy Beleid                    |                              |                            |      |

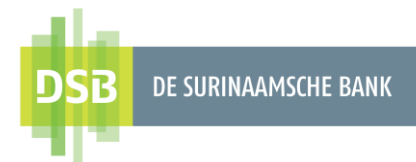

\$

### 1.2 Alle begunstigden middels een file uploaden

Gebruik de excel template om de begunstigden middels een file te uploaden.

Begunstigdenbestand uploaden instellen.xls

Volg onderstaande instructies voor het uploaden van een bestand voor begunstigden:

1. Ga naar Betalingen & Overboekingen en klik op het wiel icoontje rechtsboven.

| DSB DE SURINAAMSCHE BANK                                                                  | Friday 18 August, 14:49                                  |   |
|-------------------------------------------------------------------------------------------|----------------------------------------------------------|---|
| Mijn overzicht                                                                            | Betalingswizard                                          | ۵ |
| <ul> <li>Begunstigden</li> <li>1</li> <li>↔ Betalingen &amp;<br/>Overboekingen</li> </ul> | Zoek naar begunstigden, factureerders of oude betalingen | Q |

- 2. Kies voor Bestand begunstigden uploaden.
- 3. Vervolgens kiest u voor bestand (.xls) selecteren.
- 4. Klik op Bestand begunstigden uploaden.
- 5. Klik op **Bevestigen** om de overboeking te bevestigen of het **terug icoontje** for de overboeking te annuleren en terug te gaan naar het vorige scherm.

De file met begunstigden kan gecontroleerd worden bij Transactiestatus:

- 1. Ga naar Betalingen & Overboekingen en klik op het wiel icoontje rechtsboven.
- 2. Kies voor Opdracht meldingen tonen.

Hierbij zijn er 2 keuzes:

- a. Opdracht status tonen: hier kunt u de status van uw opdracht terugvinden.
- b. **Status van de geüploade begunstigden**: hier kunt u specifiek zien welke begunstigde geldig zijn of welke begunstigde ongeldig zijn.

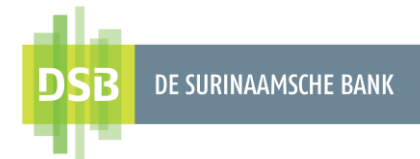

\$

# 2. Groep begunstigden aanmaken

Volg onderstaande stappen om een groep van begunstigden aan te maken:

- 1. Ga naar Betalingen & Overboekingen en klik op het wiel icoontje rechtsboven.
- 2. Kies voor **Groep van begunstigden beheren** en klik op + om een nieuwe groep aan te maken.

| DSB DE SURINAAMSCHE BANK        |                                                          |   |
|---------------------------------|----------------------------------------------------------|---|
| Mijn overzicht                  | Betalingswizard                                          | * |
| Begunstigden                    |                                                          |   |
| → Betalingen &<br>Overboekingen | Zoek naar begunstigden, factureerders of oude betalingen | Q |

| DSB DE SURINAAMSCHE BANK     | Friday 18 August, 14:09                      |
|------------------------------|----------------------------------------------|
| Mijn overzicht Begunstigden  | Groepen begunstigden beheren                 |
| etalingen &<br>Overboekingen | Geen groepen beschikbaar, maak een groep aan |
| Rekeningen &<br>Beleggingen  |                                              |
| Hijn Profiel                 |                                              |

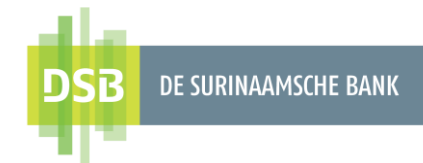

 $\leftarrow$ 

- 3. Bij Naam groep geef je de groep een naam.

- Vervolgens sleep je de begunstigden van de linkerzijde naar de rechterzijde.
   Als de groep volledig is, klikt u op Groep begunstigden aanmaken.
   Klik op Bevestigen om de begunstigde te bevestigen of het terug icoontje om de begunstigde te annuleren en terug te gaan naar het vorige scherm.

| DSB de surinaamsche bank        | $\leftarrow$                                           |
|---------------------------------|--------------------------------------------------------|
| Jijn overzicht                  | Groep begunstigden aanmaken                            |
| Begunstigden                    |                                                        |
| ↔ Betalingen &<br>Overboekingen | Selecter groep van<br>Alle begunstigden<br>4 leden     |
| Rekeningen &<br>Beleggingen     | 3<br>Naam groep<br>Uitzendkracht                       |
| Mijn Profiel                    | Versleep een of meer begunstigden naar de nieuwe groep |
|                                 | Alle begunstigden X Ultzendkracht X 5678901            |
|                                 | Uitzendkracht 5678901 4                                |
|                                 | Uitzendkracht                                          |
| File upload excel template      | 2345678                                                |
| Omzettingsformulier             | Zarah Van Dijk                                         |
| Handleiding Digitale I-         | 6634478                                                |
| Signer                          | Uitzendkracht                                          |
| Veelgestelde vragen<br>(FAQ)    |                                                        |
|                                 | 5                                                      |
| Algemene voorwaarden            |                                                        |

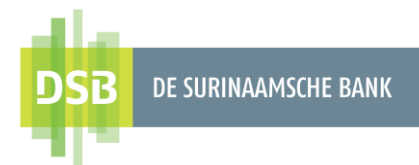

# 3. Groepsbetaling verrichten

Om de betaling te verrichten moet u de volgende stappen volgen:

1. Ga naar Betalingen & Overboekingen en kies voor de optie Groepsbetaling.

| DSB DE SURINAAMSCHE BANK      | Friday 18 August, 14:26                                  |   |
|-------------------------------|----------------------------------------------------------|---|
| Mijn overzicht                | Betalingswizard                                          | ۵ |
| Begunstigden                  |                                                          |   |
| er Betalingen & Overboekingen | Zoek naar begunstigden, factureerders of oude betalingen | Q |
| Rekeningen &<br>Beleggingen   | BETALEN                                                  |   |
| Mijn Profiel                  | Betaling van facturen                                    |   |
|                               | STUUR GELD                                               |   |
|                               | Naar Mijn Rekeningen                                     |   |
|                               | BULKBETALINGEN                                           |   |
|                               | Groepsbetaling 1                                         |   |

- 2. Kies het vanaf rekeningnummer waarvan het totaal bedrag wordt afgeschreven.
- 3. Vervolgens kiest u voor de groep begunstigden, die u wenst te betalen.
- 4. Voert u de datum, waarop de verwerking moet plaatsvinden in. Ook kunt u de opdracht voor de toekomst

inplannen, dan kunt u deze terug vinden bij de optie geplande opdrachten.

- 5. Hierna kunt u de overboeking een omschrijving geven.
- Vervolgens kunt u de begunstigden die u niet wenst te betalen deselecteren.
- U kunt kiezen voor een omschrijving per begunstigden of een standaard omschrijving. Hetzelfde geldt voor het bedrag.
- 8. Indien alles correct is, klik je op **Verzenden.**
- 9. De challenge code voert u in op uw I-Signer via de optie inloggen.
- 10. De response code van uw I-Signer voert u in op uw Internet Banking scherm.

| Mijn overzicht              | Girorekening zakelijk SRD<br>9.910.00 SRD |                                            |            |
|-----------------------------|-------------------------------------------|--------------------------------------------|------------|
| Begunstigden                | Rekeningnummer 123456                     |                                            |            |
| Betalingen &                |                                           |                                            |            |
| Overboekingen               | 3                                         |                                            |            |
| Rekeningen &<br>Beleggingen | 2 leden                                   |                                            | $\sim$     |
| Min Profiel                 | Datum 4                                   |                                            |            |
| ingit Protect               | 18 August 2023                            |                                            | <b>•••</b> |
|                             | Salaris Aug 2023                          |                                            |            |
|                             |                                           |                                            |            |
|                             | Alle begunstigden                         | Bedrag                                     |            |
|                             |                                           | 7                                          | SRD        |
|                             |                                           | standaard instellen                        |            |
|                             |                                           | Salaris                                    |            |
|                             |                                           | standaard instellen                        |            |
|                             |                                           |                                            |            |
|                             | 6<br>Vitzendkracht                        | Opmerkingen voor de begunstigde            |            |
|                             | 2345678                                   | Salaris                                    |            |
|                             |                                           | Bedrag                                     |            |
|                             |                                           | 500,00                                     | SRD        |
|                             |                                           |                                            |            |
|                             | Uitzendkracht<br>5678901 HAKRSRPAXXX      | Opmerkingen voor de begunstigde<br>Salaris |            |
|                             |                                           |                                            |            |
|                             |                                           | Bedrag<br>500,00                           | SRD        |
| pload excel template        |                                           |                                            |            |
| ttingsformulier             |                                           |                                            |            |
| eiding Digitale I-<br>r     | 2 of_nl 2 Begunstigden                    | Totaalbedrag: 1.000,00 SRD                 |            |
| estelde vragen              |                                           |                                            |            |
| nene Voorwaarden            | 8                                         |                                            |            |

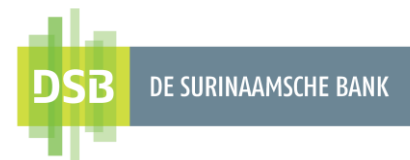

11. Klik op **Bevestigen** om de overboeking te bevestigen of het **terug icoontje** om de overboeking te annuleren en <a href="https://www.englished.com">terug te gaan naar het vorige scherm.</a>

De autorisator dient de transactie te autoriseren.

### 4. Groepsbetaling autoriseren

Instructies voor het autoriseren van groepsbetalingen:

- 1. Ga naar **Betalen** en klik op het wiel icoontje rechtsboven
- 2. Kies vervolgens voor **Toon Geplande overboekingen**. Bij deze optie vindt u alle overboekingen die u heeft gedaan terug.
- 3. Door het vakje aan te vinken kan de gebruiker de overboekingen selecteren en de overboekingen in één keer autoriseren.
- 4. De overboekingen kunnen ook apart geautoriseerd worden. Hierbij kan de autorisator per overboeking kiezen voor **goedkeuren**, **opnieuw inplannen** en **afkeuren**.

\$

- 5. Met de optie **opnieuw inplannen** kan de autorisator transacties opnieuw inplannen als die vervallen (niet geautoriseerd op de dag waarop de transactie geïnitieerd is) zijn.
- 6. Ook kunt u uw opdracht bezichtigen door te klikken op de optie **transacties tonen** of **totale tonen**.
  - a. Transacties tonen: hier kunt u de details van het bestand bezichtigen.
  - b. Totale tonen: hier vindt u het totaal bedrag dat afgeschreven wordt van uw rekening en het aantal begunstigden

Afhankelijk van de instellingen (eenlaags-, tweelaags- of drielaagsautorisatie) moet een tweede of derde autorisator de betaling goedkeuren.